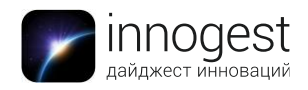

# Беспроводной жесткий диск

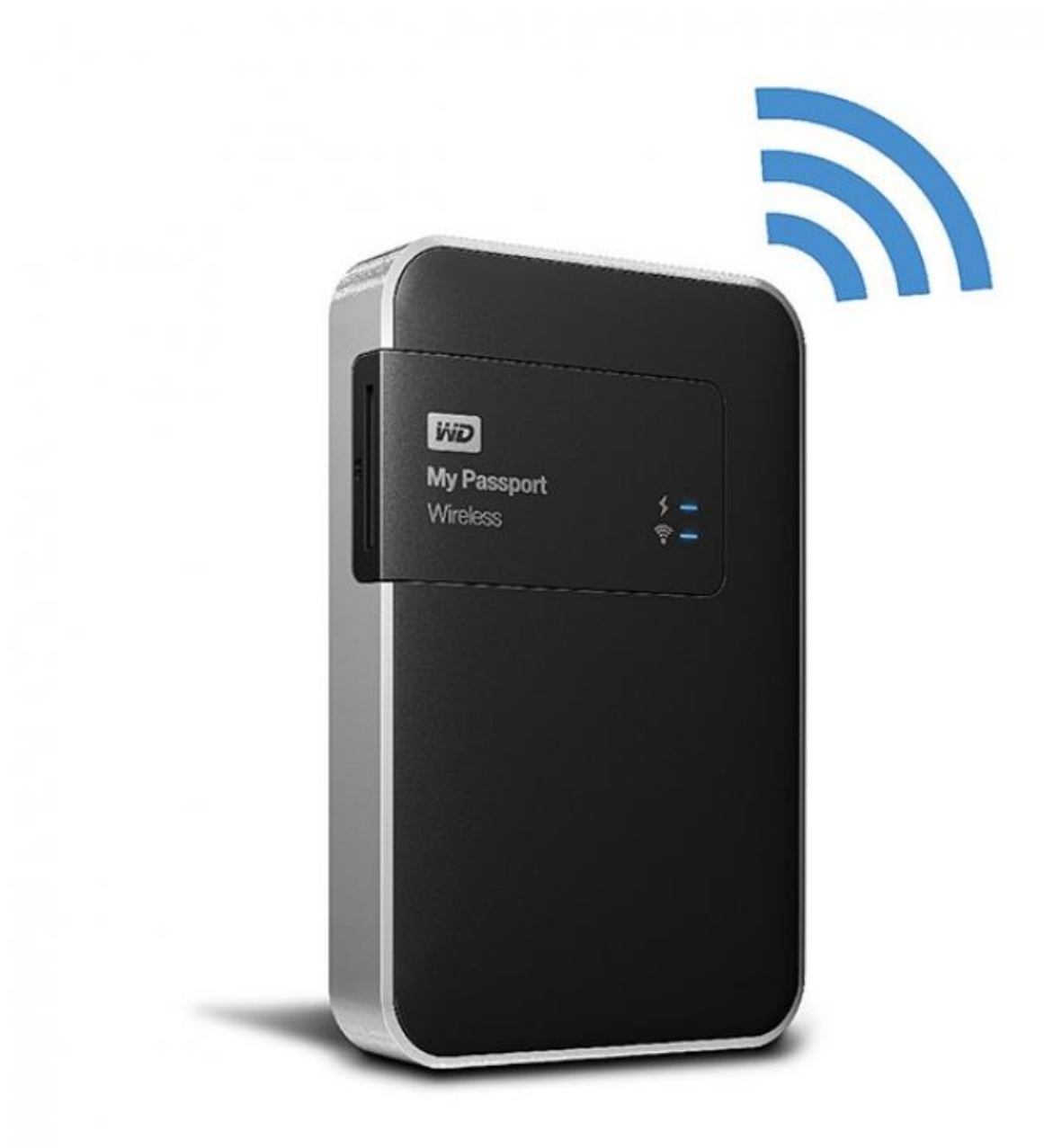

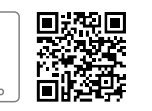

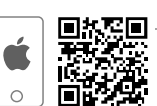

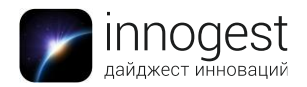

## 1. Тип товара: внешний жесткий диск

# 2. Характеристики устройства

- ≻ Вес: 305 г
- Емкость: 2 Тб
- Размер: 127 x 86 x 29,8 мм
- Беспроводная сеть: Wi-Fi
- Разъем: USB 3.0
- Слот для карты памяти: SD
- Индикаторы: LED
- Совместимость: Windows XP, Windows 7, Windows Vista, Mac OS X
- > Скорость передачи данных: до 5 Гб/с
- > Скорость передачи данных SD 2.0: 25 Мбит/с
- Время работы в режиме ожидания: 20 ч
- Время непрерывной работы (передача данных): 6 ч
- Тип аккумулятора: Li-lon (3400 мАч)

# 3. Работа с устройством

Как включить жесткий диск?

Зажмите кнопку включения на боковой грани устройства, пока не включится прерывистая индикация уровня заряда белого цвета. Когда индикатор загорится ровным светом и изменит цвет, устройство готово к работе.

> Как узнать уровень заряда жесткого диска?

Цвет индикатора заряда сигнализирует об уровне заряда батареи:

- синий уровень заряда от 100 до 90%
- зеленый уровень заряда от 50 до 90%
- желтый уровень заряда от 15 до 50%
- красный уровень заряда меньше 15%
- ▶ Как выключить жесткий диск?

Зажмите кнопку включения, пока не включится прерывистая индикация уровня заряда белого цвета. Когда индикация погаснет, устройство выключено.

> Проводное подключение к компьютеру

Включите жесткий диск и подключите его к USB-разъему компьютера с помощью кабеля, идущего в комплекте. Диск готов к обмену файлами.

➢ Wi-Fi-подключение к компьютеру или телефону Чтобы включить Wi-Fi-модуль на жестком диске, зажмите кнопку включения Wi-Fiмодуля на верхней боковой грани устройства, пока синий светодиодный индикатор состояния Wi-Fi-модуля не загорится синим цветом.

Найдите в списке доступных Wi-Fi-сетей на компьютере или телефоне сеть MyPassport и подключитесь к ней.

Для беспроводной передачи данных между жестким диском и компьютером найдите в сетевом окружении компьютера устройство MyPassport. Переносите файлы между

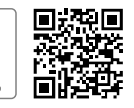

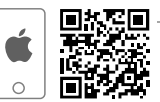

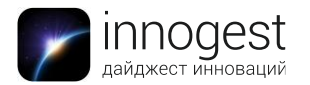

диском и компьютером так же, как между стандартными папками.

Настройка жесткого диска

Подключитесь к Wi-Fi-сети MyPassport. В браузере зайдите на страницу <u>http://mypassport</u> (для Windows) или <u>http://mypassport.local</u> (для MacOS) для настройки жесткого диска.

- В разделе «Главная» показаны уровень заряда аккумулятора, состояние подключения к Wi-Fi-сети и объем свободного пространства на жестком диске. Также приведена информация о количестве и суммарном объеме файлов разных типов (видео, музыка, фотографии и другие файлы). Чтобы изменить вид отображения информации о количестве/суммарном объеме файлов, сделайте клик левой кнопкой мыши в любом месте панели «Объем».
- В разделе Wi-Fi можно настроить подключение жесткого диска к Wi-Fi-сети. Для этого выберите нужную сеть и введите пароль. После этого доступ в интернет появится у всех устройств, подключенных к Wi-Fi-сети MyPassport. Чтобы изменить название Wi-Fi-сети MyPassport и установить пароль для подключения к ней, нажмите кнопку «Изменить» на панели My Passport Wireless.
- В разделе Admin можно установить пароль для изменения настроек диска, изменить название жесткого диска, выбрать язык и подключить доступ к жесткому диску по протоколам SSH и FTP.
- В разделе «Оборудование» отображаются уровень заряда батареи и состояние питания (зарядка или разрядка). Также в нем можно выбрать режим работы жесткого диска — режим высокой производительности или режим экономии питания. Режим высокой производительности предназначен для работы с мультимедиа. Режим экономии энергии позволит устройству дольше работать от аккумулятора.
- В этом же разделе доступна функция блокировки жесткого диска. Если она подключена, доступ к данным на жестком диске невозможен при проводном подключении к компьютеру.
- В разделе «Мультимедиа» можно включить потоковую трансляцию данных с жесткого диска без копирования их на устройство и обновить или восстановить базу данных мультимедиа, которая ускоряет поиск файлов на жестком диске.

В этом же разделе настраивается режим импорта данных с SD-карты (копирование или перемещение файлов) и включается функция автоматического импорта новых файлов с SD-карты.

 В разделе «Поддержка» можно отправить отчет о работе устройства в службу поддержки, провести диагностику и загрузить полный отчет о работе жесткого диска. Доступны два режима проверки устройства: быстрая проверка и полная проверка. Быстрая проверяет только области, подверженные ошибкам, и длится 2 минуты, полная проверка исследует весь диск и длится несколько часов.

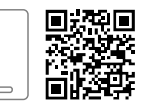

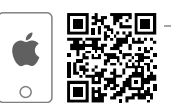

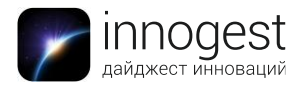

- В разделе «Микропрограмма» можно посмотреть на текущую версию устройства и установить обновление, если доступна новая версия. Новая версия ПО для жесткого диска может быть либо автоматически скачана из интернета или установлена в ручном режиме из файла на компьютере.
- > Работа с приложением My Cloud

Установите приложение My Cloud из стандартного менеджера приложений (Google Play, App Store). Перед началом работы с приложением My Cloud подключитесь к Wi-Fi-сети MyPassport.

- В приложении доступны те же настройки, что и на странице управления устройством.
- Для просмотра и передачи данных выберите устройство (MyPassport/«Мобильное устройство»), на котором находятся файлы. Чтобы просмотреть файлы в папке, нажмите на нее.
- Папка для копирования/переноса данных выбирается долгим нажатием. В правом верхнем углу нажмите на иконки с изображением трех точек. В появившемся меню выберите действие, которое вы хотите совершить с выбранной папкой.
- Как зарядить внешний диск?

Аккумулятор внешнего диска заряжается при подключении к адаптеру питания (в комплекте) или к компьютеру. Адаптер питания подключается к розеткам типа А (США) либо с помощью переходников (в комплекте) к розеткам типа С (Россия, Европа) и типа G (Великобритания). Чтобы снять переходник, потяните за него вверх.

### 4. Комплектация

- Жесткий диск
- USB-кабель
- > Адаптер питания
- Переходники для адаптера питания для розеток типа С и G

### 5. Страна-производитель: Таиланд

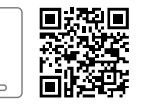

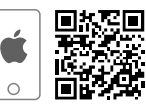